#### Create the CSV

CSV stands for comma delimited file and refers to the data being saved in a row with each part being separated by a comma like this:

13:10, Taun, Dicey Dancer, Lay, 2.5, 3.5, 2.0, 10,

Normally the file will be called name.csv and most people use and Excel spread sheet to convert their data to a CSV.

How the information is contained in the CSV is very important and has to be in a particular order. It is very important that you get the information in this order and there are rules governing each part.

Here is how the order should be

Time – Must be the 24hr system and split with a ":" so 13:05 is acceptable 1.05 is not.

**Course** – Must use Betfairs own short names, "Wolverhampton" becomes "Wolv" a list of the names they use is contained at the end of this document. Please note if you are using one of the extra markets like (place) then again you must have exactly as it appears on betfair, Wolv (Place)

**Runner-** the name must be exactly how it is spelt on Betfair including capitals.

**Type of bet** – B for Back and L – for lay.

Lower odds range – Must be in the format 0.00 such as 2.50.

Higher odds range – Must be in the format 0.00 such as 2.50

Stake - Must be in the format 0.00 such as 2.50

**TTS** – Time before start in seconds.

**NR** – Entering True will place a tick in the NR box on the race card screen and the bot will ignore the race if the selected runner or runners become a non runner – if you do not wish to use this feature leave the last area Blank

# Using Excel

Most people who want to use this feature will probably already have excel and will be able to set it up to do many of the conversions automatically.

The one thing to remember when using excel is that it can deal with figures in different ways. The trick is to click on the columns and format the cells to how you want the data displayed.

Figures are the one that normally give the problem so you should always format them as numbers with 2 decimal places.

|          | A     | В    | C                 | D | E    | F G                     |
|----------|-------|------|-------------------|---|------|-------------------------|
| 1        | 13:00 | Wolv | Music Box Express | L | X    | Cut                     |
| 2        | 13:30 | Wolv | Golden Surprice   | В | 83   | Copy                    |
| 3        |       |      |                   |   |      | 2007                    |
| 4        |       |      |                   |   | G    | Paste                   |
| 5        |       |      |                   |   |      | Paste Special           |
| 6        |       |      |                   | 1 |      | Insert                  |
| <u>(</u> | -     |      |                   |   |      | Tupore                  |
| 8        | -     | -    |                   |   |      | Delete                  |
| 9        |       |      |                   |   |      | Clear Co <u>n</u> tents |
|          |       |      |                   |   | 1001 | Format Cells            |
|          | -     | 0.0  |                   |   |      | Lound constru           |
| 12       |       |      |                   |   |      | <u>C</u> olumn Width    |
| 10       |       |      |                   |   |      | Hide                    |
| 4        |       |      |                   |   |      | 1121342                 |

🖆 🚵 🕍 🖾 🗞 🍅 🏾 🖓 🧤 🖓 🖓 🖓 👘

|    | A     | В    | C            | D                                                                                                    | E F                     | G H                     |
|----|-------|------|--------------|----------------------------------------------------------------------------------------------------|-------------------------|-------------------------|
| 1  | 13:00 | Wolv | Music Box E  |                                                                                                    |                         |                         |
| 2  | 13:30 | Wolv | Golden Surpr | Format Cells                                                                                                    |                         |                         |
| 3  |       |      | 180.2        | record as the                                                                                                   | and frames inc          | and a second            |
| 4  |       |      |              | Number   Alignment                                                                                              | Font   Border   P       | atterns   Protection    |
| 5  |       |      |              | Category:                                                                                                    | Sample                  |                         |
| 6  |       |      |              | General                                                                                                    | 1.00                    |                         |
| 7  |       |      |              | Currency                                                                                                    | Decimal places:         |                         |
| 8  |       |      |              | Accounting                                                                                                    | Former biocont, 17      | - <u>-</u>              |
| 9  |       |      |              | Date                                                                                                    | TE                      |                         |
| 10 |       |      |              | Perceptage                                                                                                    | I Use 1000 Separa       | stor (,)                |
| 11 |       |      |              | Fraction                                                                                                    | Negative numbers:       |                         |
| 12 |       |      |              | Scientific                                                                                                    | -1234.10                |                         |
| 13 |       |      |              | Special                                                                                                    | -1234.10                |                         |
| 14 |       |      |              | Custom                                                                                                    | -1234.10                | ×                       |
| 15 |       |      |              | de la constance de la constance de la constance de la constance de la constance de la constance de la constance |                         |                         |
| 16 |       |      |              |                                                                                                    |                         |                         |
| 17 |       |      |              | Number is used for gener.                                                                                       | al display of pumbers ( | Surrency and Accounting |
| 18 |       |      |              | offer specialized formattin                                                                                     | ig for monetary value.  | carrency and recounting |
| 19 |       |      |              |                                                                                                    |                         |                         |
| 20 |       |      |              |                                                                                                    |                         |                         |
| 21 |       |      |              |                                                                                                    |                         |                         |
| 22 | -     |      |              |                                                                                                    |                         | OK Cancel               |
| 23 |       |      |              |                                                                                                    |                         | r                       |

Which will give you the proper format

| A     | В    | С                 | D | E    | F    | G    | Н   |      |
|-------|------|-------------------|---|------|------|------|-----|------|
| 13:00 | Wolv | Music Box Express | L | 1.00 | 4.00 | 2.00 | 120 | TRUE |
| 13:30 | Wolv | Golden Suprice    | В | 2.00 | 5.00 | 2.50 | 60  |      |

As you can see here I have chosen to bet in the 13:00 at Wolv with a lay between the odds of 1.00 and 4.00 for £2.00 at 120 seconds before the off, I have also chosen to ignore the race if this runner becomes a non runner before my time of bet placement.

I have also Chosen to bet on the 13:30 at Wolv with a back between the odds of 2.00 and 5.00 for  $\pounds$ 2.50 at 60 seconds before the off

To save out as CSV first go to File - save as...

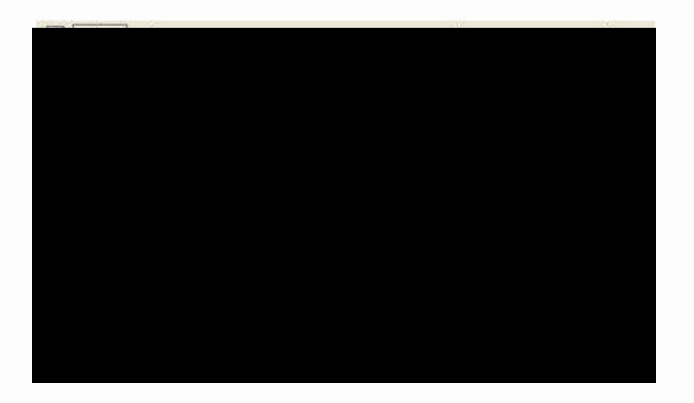

Now choose your file name and change the file type to CSV (Comma delimited)

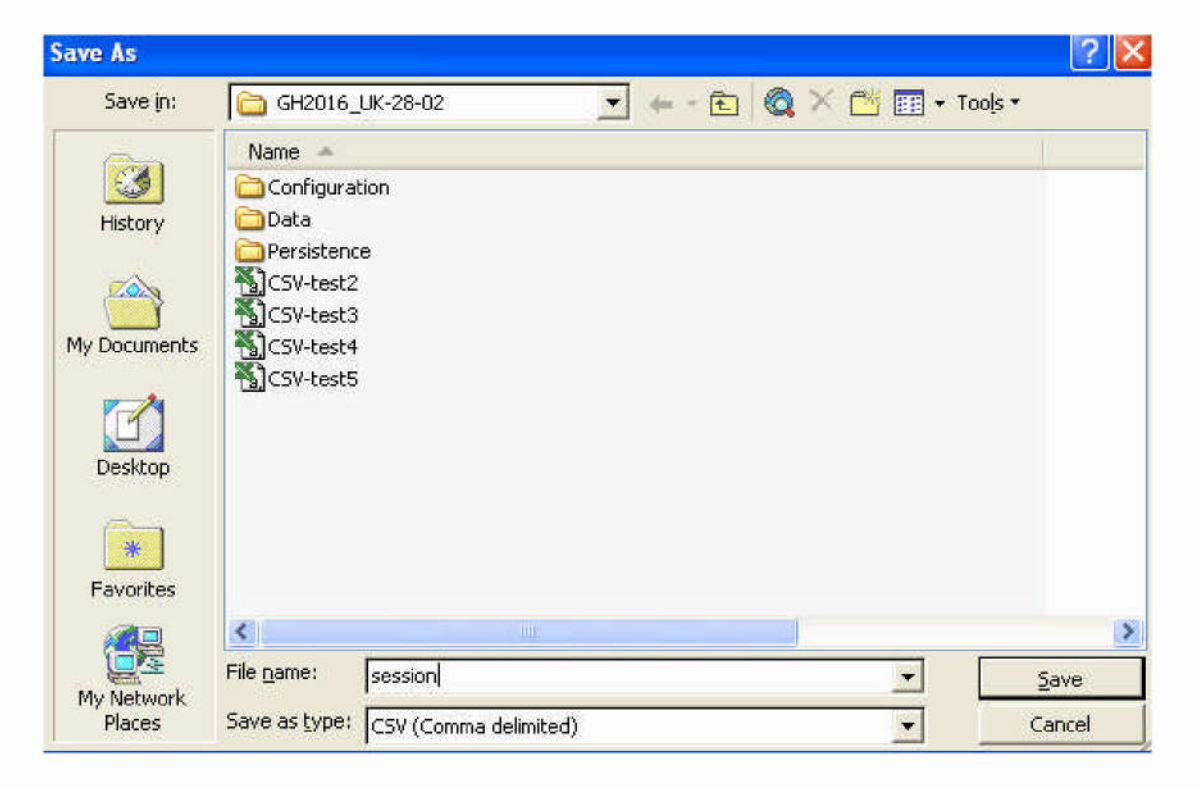

You may get the following two messages. Select OK

| Microsof | t Excel                                                                                               |                                                    |                                       |                                               |                      |                  | X                                |
|----------|----------------------------------------------------------------------------------------------------|----------------------------------------------------|---------------------------------------|-----------------------------------------------|----------------------|------------------|----------------------------------|
| 1        | The selected file type does not<br>• To save only the active sheet<br>• To save all sheets, save then | support workb<br>;, click OK,<br>h individually us | ooks that con<br>ing a differen<br>OK | tain multiple st<br>t file name for<br>Cancel | neets.<br>each, or d | hoose a file typ | e that supports multiple sheets. |

## Click Yes.

| Microsof | i Excel                                                                                                    |
|----------|----------------------------------------------------------------------------------------------------|
| ٩        | session.csv may contain features that are not compatible with CSV (Comma delimited). Do you want to keep the workbook in this format?  • To keep this format, which leaves out any incompatible features, click Yes.  • To preserve the features, click No. Then save a copy in the latest Excel format.  • To see what might be lost, click Help.  Yes No Help |

### You now have the saved CSV file

## Importing the selections into GHB using the server tips tab

Once you have saved the .csv file with your selections you can easily load them into Grey Horse Bot using the server tips tab in the session menu

So first of all you need to set the bot in manualselect mode and log in

Next go to the action menu > Session and select server tips

| Login<br>Market Management<br>Options | ۲   |                              |
|---------------------------------------|-----|------------------------------|
| Session                               | •   | Load                         |
| Export Results                        |     | Save                         |
| Transaction Log                       |     | Server Tips                  |
| Bot Configuration                     |     | Converter(ManualSelect Only) |
| Skins                                 | - T |                              |
| Exit/Logout                           |     |                              |

This will bring up the server tips import window as shown below

| ] Enable  |                    |               |             |               | Ø     |
|-----------|--------------------|---------------|-------------|---------------|-------|
| URL :     | TYPE URL I         | HERE OR L     | JSE THE BUT | TON TO BROWSE | : ] [ |
|           | XML                |               | ~           | Tip # : 0     |       |
|           |                    |               | Password :  |               |       |
| 🔿 Use my  | option settings    |               |             |               |       |
| 📀 Use the | options included i | in the sessio | on.xml      |               |       |
| Check Eve | y (mins) : 5       | ~             |             |               |       |

Here you need to make a few basic settings to allow the bot to pick up your CSV file

First of all select the csv that you wish to load by clicking the browse button as indicated below and selecting your required file

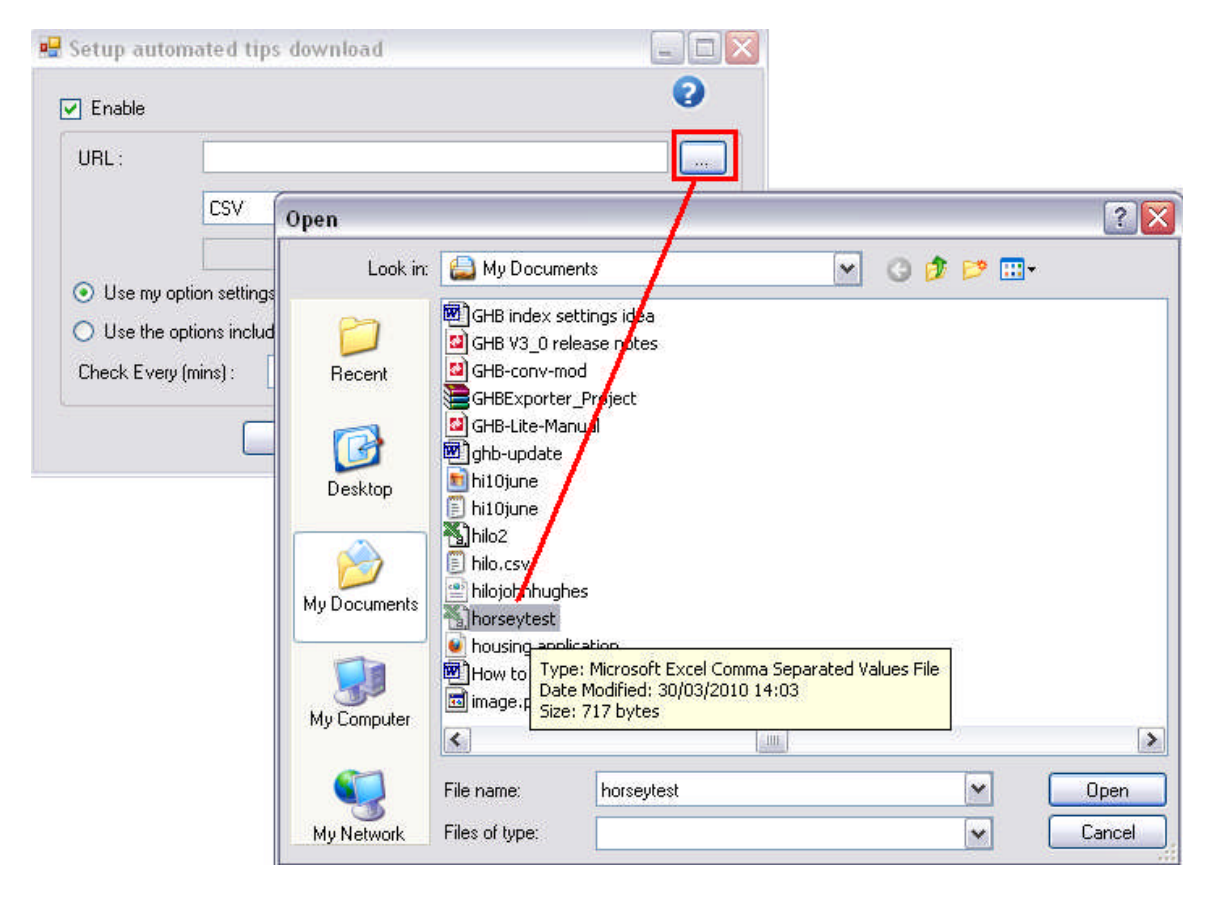

Next you need to make sure that you have selected CSV in the file type box as shown below

| ] Enable      |                               |                  | 9                |
|---------------|-------------------------------|------------------|------------------|
| URL :         | C:\Documents and Settin       | ngs\Administrati | or\My Documents\ |
|               | CSV                           | ~                | Tip #: 0         |
|               | - SMI                         |                  |                  |
|               | CSV                           | ord :            |                  |
| Use my opt    | ICTOBS<br>S4PROFIT            |                  |                  |
| 🔿 Use the op  | tions included in the session | n.xml            |                  |
| Check Every ( | nins): 5 💌                    |                  |                  |

Next you need to choose which stake and odds range options to take, you can use the ones that are preset in your options screen or use the ones that you have programmed into the csv file.

## PLEASE NOTE

If you choose "use my options settings" this will take your odds range and stake settings at the time of import. If you adjust the options settings in the options screen after import they will not be applied to the betting.

| URL:      | C:\Documents and Settings\Administrator\My Documents\ |
|-----------|-------------------------------------------------------|
|           | CSV V Tip #: 0                                        |
|           | Password :                                            |
| 🧿 Use my  | option settings                                       |
| 🔵 Use the | options included in the session.xml                   |
| Check Eve | rv (mins) : 5                                         |

Once you have set your options simply hit the OK button and you will return to the man screen of the bot.

Now simply hit the start button and your selections will be imported